## Montefiore MYCHART

Solicitud de acceso al registro de un menor

Ahora puede solicitar acceso de representante autorizado (proxy) al historial de su hijo a través de MyChart.

Instrucciones del sitio web:

1. Inicie sesión en MyChart. Haga clic en "Compartir mi expediente" en el menú.

| Su menú                  |
|--------------------------|
| Q Buscar el menú         |
| 🖃 Resumen de facturación |
| Presupuestos             |
| Seguro                   |
| TResumen del seguro      |
| Detalles de cobertura    |
| Reclamaciones            |
| Referencias              |
| Compartiendo             |
| Compartir mi expediente  |
| Share Everywhere         |
| ℓ Vincular mis cuentas   |
| Lucy                     |

## 2. Su pantalla se verá así.

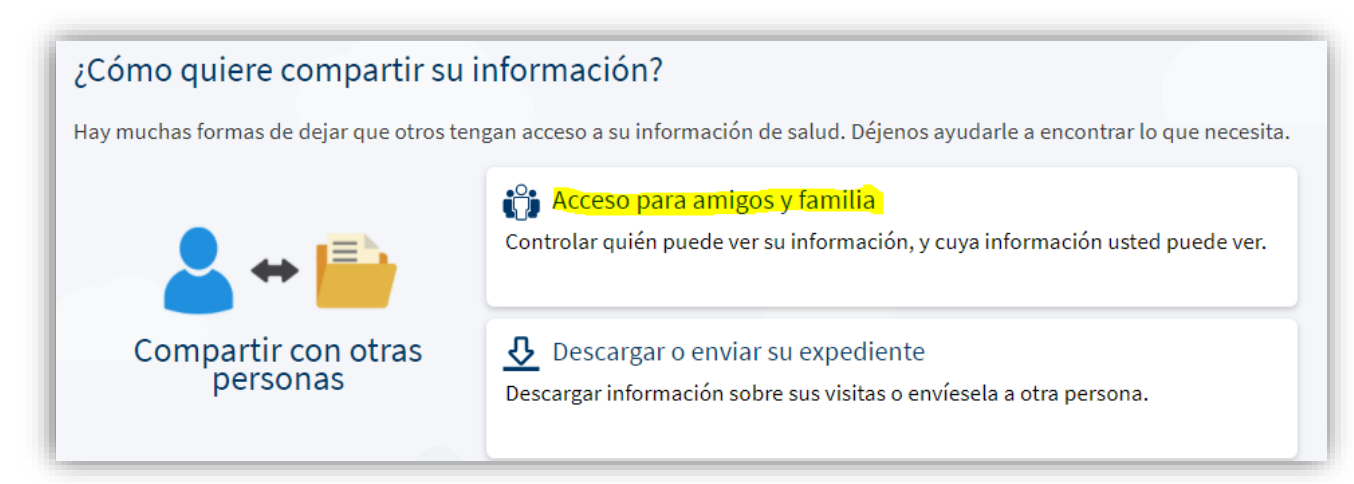

3. Su pantalla se verá así. Haga clic en "Request Access to a Minor's Record" ("Solicitar acceso al registro de un menor") como se resalta a continuación.

| Acceso para fan                                                                                                    | nilia y amigos                                                                                                    |
|----------------------------------------------------------------------------------------------------|----------------------------------------------------------------------------------------------------|
| Eres padre o tutor                                                                                                    | ? Solicitar acceso al registro de un menor                                                                                                    |
| Se abrirá el formula<br>información en pan<br>dirección del meno<br>autorizado (todos la<br>formulario).                                                                                                    | ario de representante autorizado. Lea toda la<br>Italla. Complete el nombre, fecha de nacimiente<br>r para el que solicita acceso de representante<br>os campos son obligatorios para enviar el |
| Formulario De solicitud De Mor                                                                                                    | ntefiore Mychart para el Apoderado de un menor                                                                                                    |
|                                                                                                    |                                                                                                    |
| Para ser completado por el pa                                                                                                    | dre/madre o tutor legal                                                                                                    |
| Para ser completado por el par<br>Ingrese la siguiente informació                                                                                                    | n de su hijo. Todos los campos son obligatorios.                                                                                                    |
| Para ser completado por el par<br>ngrese la siguiente informació<br>Nombre: (apellido, primer nombre, inicial del<br>regundo nombre)                                                                                                    | n de su hijo. Todos los campos son obligatorios.                                                                                                    |
| Para ser completado por el par<br>Ingrese la siguiente informació<br>Nombre: (apellido, primer nombre, inicial del<br>segundo nombre)<br>Fecha de nacimiento:                                                                            | n de su hijo. Todos los campos son obligatorios.                                                                                                    |
| Para ser completado por el par<br>Ingrese la siguiente informació<br>Nombre: (apellido, primer nombre, inicial del<br>segundo nombre)<br>Fecha de nacimiento:<br>Dirección del paciente:                                                 | n de su hijo. Todos los campos son obligatorios.                                                                                                    |
| Para ser completado por el para<br>Ingrese la siguiente informació<br>Nombre: (apellido, primer nombre, inicial del<br>segundo nombre)<br>Fecha de nacimiento:<br>Dirección del paciente:<br>Dirección:                                  | n de su hijo. Todos los campos son obligatorios.                                                                                                    |
| Para ser completado por el par<br>Ingrese la siguiente informació<br>Nombre: (apellido, primer nombre, inicial del<br>segundo nombre)<br>Fecha de nacimiento:<br>Dirección del paciente:<br>Dirección:<br>Ciudad:                        | n de su hijo. Todos los campos son obligatorios.                                                                                                    |
| Para ser completado por el par<br>Ingrese la siguiente informació<br>Nombre: (apellido, primer nombre, inicial del<br>segundo nombre)<br>Fecha de nacimiento:<br>Dirección del paciente:<br>Dirección:<br>Siudad:                        | n de su hijo. Todos los campos son obligatorios.                                                                                                    |
| Para ser completado por el par<br>ngrese la siguiente informació<br>lombre: (apellido, primer nombre, inicial del<br>egundo nombre)<br>echa de nacimiento:<br>Dirección del paciente:<br>lirección:<br>iudad:<br>stado:<br>ódigo postal: | n de su hijo. Todos los campos son obligatorios.                                                                                                    |

| Este | menor | es | su: |  |
|------|-------|----|-----|--|
|      |       |    |     |  |

| Si otro, | por | favor | especifique | 2: |
|----------|-----|-------|-------------|----|

N/A

5. Desplácese hacia abajo y lea detenidamente todos los Términos y condiciones. Acepte los Términos y condiciones como se resalta a continuación. En la parte inferior de la pantalla, haga clic en "Submit Request" ("Enviar solicitud") como se indica para enviar el formulario.

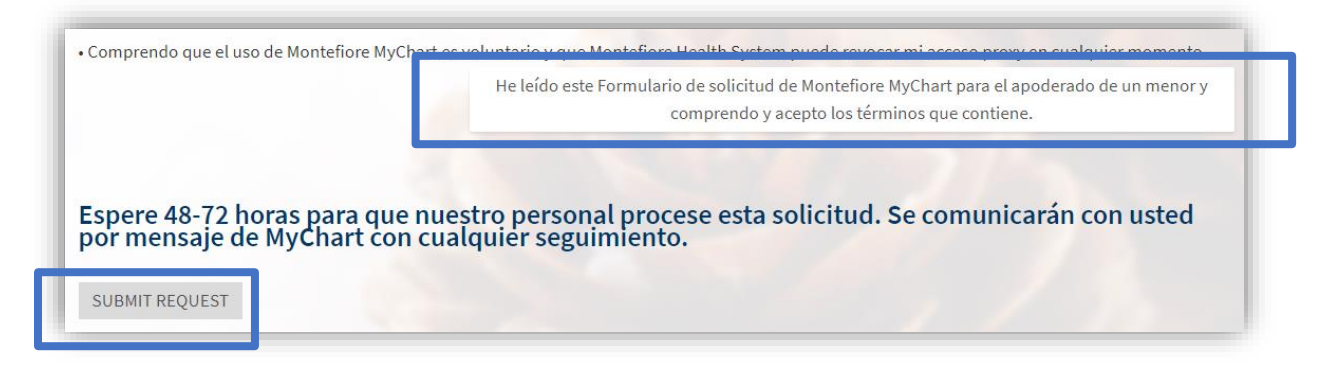

6. Su solicitud ha sido enviada. Deje transcurrir entre 48 y 72 horas para que se procese la solicitud. Recibirá un mensaje de MyChart una vez que se haya procesado la solicitud.

Instrucciones para dispositivo móvil:

 Inicie sesión en su aplicación móvil MyChart de Montefiore. Abra el menú haciendo clic en los tres puntos como se resalta a continuación. Luego haga clic en "Account Settings" ("Configuración de la cuenta") como se indica.

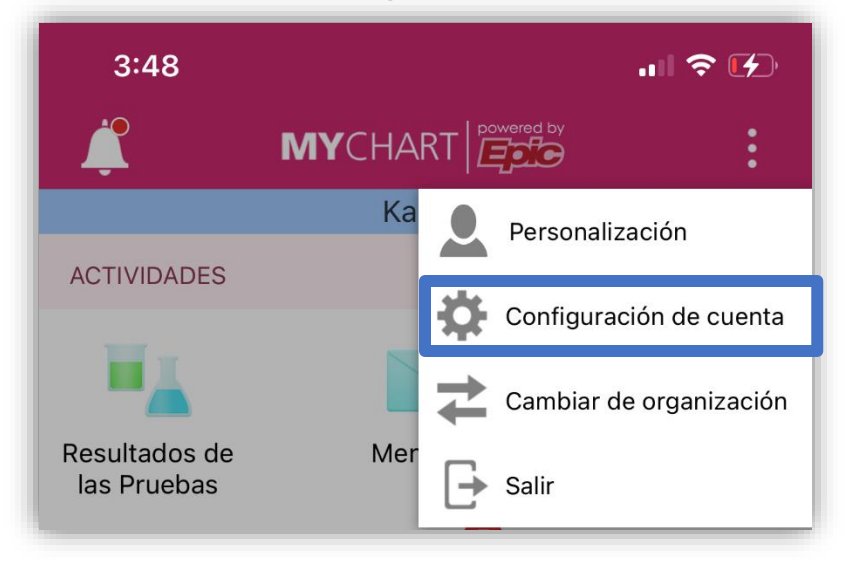

2. Su pantalla se verá así. Haga clic en el botón "Friends and Family Access" ("Acceso de amigos y familiares") como se resalta a continuación para acceder al formulario de representante autorizado

| Configuración de cuenta                                                                                                    |
|----------------------------------------------------------------------------------------------------|
| Use la verificación en dos pasos para agregar una capa adicional<br>de seguridad a su cuenta. Aprender más                                                                      |
| Llegada a la cita                                                                                                    |
| Use la ubicación de su dispositivo para notificar a la recepción cuando haya llegado para una cita.                                                                             |
| Notificaciones                                                                                                    |
| Enviar notificaciones a este dispositivo cuando nueva información esté disponible.                                                                                              |
| C Vincular mis cuentas                                                                                                    |
| Conecte sus cuentas de otras organizaciones de salud para crear<br>una vista unificada de su información de salud.                                                              |
| 🎒 Acceso para amigos y familia                                                                                                    |
| Aprender cómo compartir de forma segura su información de salud<br>con amigos y familiares con Montefiore MyChart. Puede<br>personalizar o revocar acceso en cualquier momento. |

3. Su pantalla se verá así. Haga clic en "Request access to a minor's record" ("Solicitud de acceso al registro de un menor") como se resalta.

![](_page_3_Picture_3.jpeg)

4. Se abrirá el formulario de representante autorizado. Lea toda la información en pantalla. Complete el nombre, fecha de nacimiento y dirección del menor para el que solicita acceso de representante autorizado (todos los campos son obligatorios para enviar el formulario).

5. Desplácese hacia abajo y lea detenidamente todos los Términos y condiciones. Acepte los Términos y condiciones como se resalta a continuación. En la parte inferior de la pantalla, haga clic en "Submit Request" ("Enviar solicitud") como se indica para enviar el formulario.

![](_page_4_Picture_3.jpeg)

6. Su solicitud ha sido enviada. Deje transcurrir entre 48 y 72 horas para que se procese la solicitud. Recibirá un mensaje de MyChart una vez que se haya procesado la solicitud.

Si tiene alguna pregunta, llame al servicio de atención de MyChart. Montefiore Medical Center: 1-855-226-3070